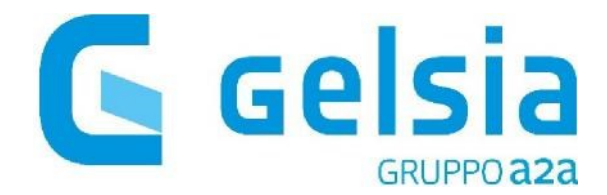

## COME ISCRIVERSI ALL'AREA CLIENTI GELSIA

Per iscriversi allo sportello online andare sul sito <u>gelsia.it</u>, cliccare su "**Area Clienti**" in alto a destra.

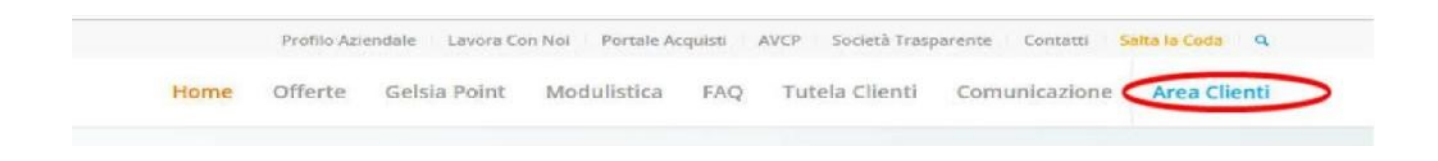

A sinistra cliccare su "Non sei ancora registrato? Clicca qui"

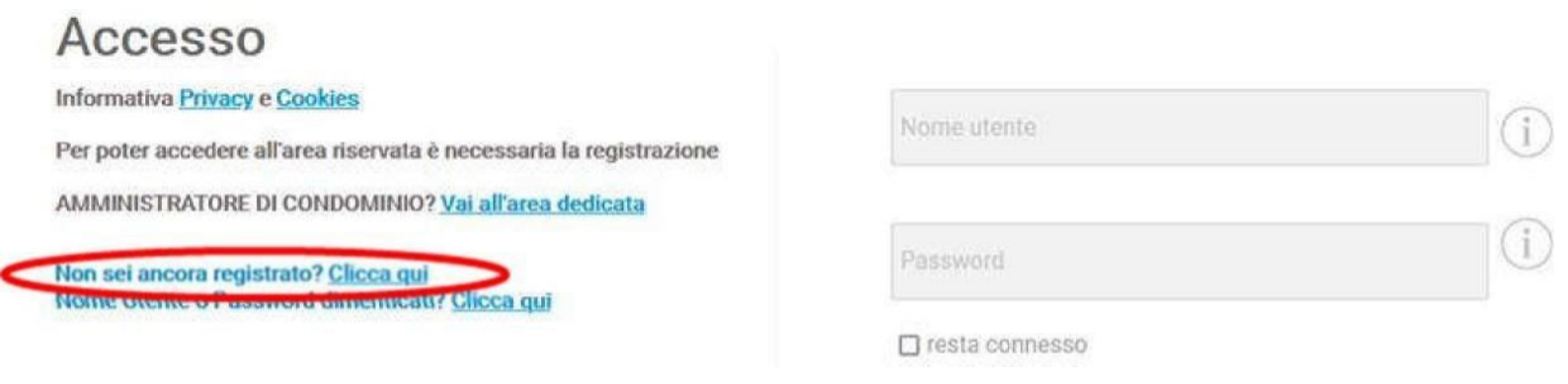

Nella finestra successiva compilare tutti i campi richiesti, dare o negare il consenso e cliccare su "**Registrati**"

| Cliente domestico     bassword *     bassword *     Conferma password *     Conferma passwo                                                                                                    | lipo Cliente                              | 100  | Username *          |
|----------------------------------------------------------------------------------------------------|-------------------------------------------|------|---------------------|
| Conferma password *  Conferma password *  Conferma  | Cliente domestico                         | ~    |                     |
| Assword * Conferma password * Conferma passwor |                                           |      | 1. 194              |
| Codice cliente *                                                                                                    | Password *                                |      | Conferma password * |
| ielefono *                                                                                                    |                                           | (j)  |                     |
| ielefono * Codice fiscale *                                                                                                    | Codice cliente *                          |      | Email *             |
| ielefono * Codice fiscale *                                                                                                    |                                           |      |                     |
| relefono * Codice fiscale *                                                                                                    |                                           | (j)  |                     |
|                                                                                                    | Telefono *                                |      | Codice fiscale *    |
|                                                                                                    |                                           |      |                     |
|                                                                                                    |                                           |      |                     |
|                                                                                                    |                                           |      |                     |
|                                                                                                    |                                           |      |                     |
|                                                                                                    |                                           |      |                     |
|                                                                                                    |                                           |      |                     |
|                                                                                                    |                                           |      |                     |
|                                                                                                    |                                           |      |                     |
|                                                                                                    | Concern for the state of the late         |      |                     |
|                                                                                                    | Consenso facoltativo per attivita         |      |                     |
| Consenso facoltativo per attività                                                                                                    | promozionali, commerciali e pubblicitarie |      |                     |
| Consenso facoltativo per attività<br>promozionali, commerciali e pubblicitarie                                                                                                    | Leggi                                     |      |                     |
| Consenso facoltativo per attività<br>promozionali, commerciali e pubblicitarie                                                                                                    |                                           |      |                     |
| Consenso facoltativo per attività<br>promozionali, commerciali e pubblicitarie                                                                                                    | O Do il consenso O Nego il consenso       |      |                     |
| Consenso facoltativo per attività<br>promozionali, commerciali e pubblicitarie<br>Leggi                                                                                                    |                                           |      |                     |
| Consenso facoltativo per attività<br>promozionali, commerciali e pubblicitarie<br>Leggi<br>O Do il consenso O Nego il consenso                                                                                                    |                                           |      |                     |
| Consenso facoltativo per attività<br>promozionali, commerciali e pubblicitarie<br>Leggi<br>O Do il consenso O Nego il consenso                                                                                                    |                                           |      |                     |
| Consenso facoltativo per attività<br>promozionali, commerciali e pubblicitarie<br>Leggi<br>O Do il consenso O Nego il consenso                                                                                                    |                                           |      |                     |
| Consenso facoltativo per attività<br>promozionali, commerciali e pubblicitarie<br>Leggi<br>O Do il consenso O Nego il consenso                                                                                                    |                                           |      |                     |
| Consenso facoltativo per attività<br>promozionali, commerciali e pubblicitarie<br>Leggi<br>O Do il consenso O Nego il consenso                                                                                                    |                                           |      |                     |
| Consenso facoltativo per attività<br>promozionali, commerciali e pubblicitarie<br>Leggi<br>O Do il consenso O Nego il consenso                                                                                                    |                                           |      |                     |
| Consenso facoltativo per attività<br>promozionali, commerciali e pubblicitarie<br>Leggi<br>O Do il consenso O Nego il consenso                                                                                                    |                                           |      |                     |
| Consenso facoltativo per attività<br>promozionali, commerciali e pubblicitarie<br>Leggi<br>O Do il consenso O Nego il consenso                                                                                                    |                                           |      |                     |
| Consenso facoltativo per attività<br>promozionali, commerciali e pubblicitarie<br>Leggi<br>O Do il consenso O Nego il consenso                                                                                                    |                                           |      |                     |
| Consenso facolitativo per attività<br>promozionali, commerciali e pubblicitarie<br>Leggi<br>O Do il consenso O Nego il consenso                                                                                                    |                                           |      |                     |
| Consenso facoltativo per attività<br>promozionali, commerciali e pubblicitarie<br>Leggi<br>O Do il consenso O Nego il consenso                                                                                                    |                                           |      |                     |
| Consenso facoltativo per attività<br>promozionali, commerciali e pubblicitarie<br>Leggi<br>O Do il consenso O Nego il consenso                                                                                                    |                                           | Regi | strati              |
| Consenso facoltativo per attività<br>promozionali, commerciali e pubblicitarie<br>Leggi<br>O Do il consenso O Nego il consenso                                                                                                    |                                           | Regi | strati              |

Successivamente riceverà una mail <u>da noreply@gelsia.it</u> alla mail usata in fase di registrazione, contenente un **link da cliccare** per attivare la registrazione.

Una volta cliccato sul link, è possibile accedere e utilizzare tutti i nostri servizi online.

## **NOTA BENE:**

- La username deve avere una lunghezza minima di 8 caratteri e può essere anche un indirizzo mail

- La password deve essere composta da un minimo di 10 caratteri di cui almeno uno numerico, almeno una lettera maiuscola, almeno una lettera minuscola ed almeno un simbolo.

- E' necessario inserire il CODICE CLIENTE; non inserire NON codice utente o codice fornitura